## PROCEDIMIENTO PARA PAGO DE EXCUSAS SUPLETORIOS EN LA PLATAFORMA SERVICIOS VIRTUALES

<u>Normativa 164 VIC 2023</u> <u>Normativa 165 SIND 2024</u> <u>Decreto Rectoral 1837 de 2024</u>

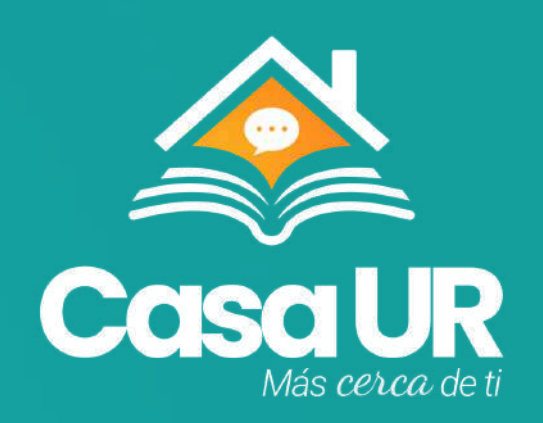

## Sigue los siguientes pasos para pagar tus supletorios:

- contraseña.
- dar clic en la columna Actividad botón verde "Confirmar pago"
- Ingresar al formulario y escoger la forma de pago:
  - Pago en línea (PSE y/o T.C.)
- las notificaciones de aprobación final a los docentes.

**NOTA:** Recuerda que el tiempo para realizar el pago es de 10 días hábiles y en caso de superar ese tiempo, deberá radicar una nueva solicitud y relacionar en el campo de observaciones el caso inicial; recuerda que esta opción quedará sujeto a revisión si es viable una nueva aprobación.

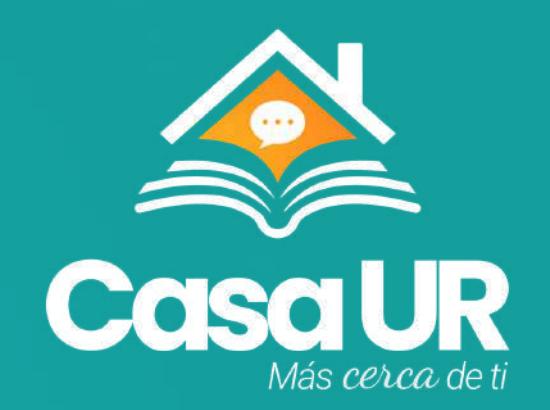

## • Ingresar a servicios virtuales: <u>https://digital-urosario.bizagi.com/digital/</u> • Ingresa con usuario (nombre.apellido con el dominio <u>@urosario.edu.co</u>) y

• Das clic en la parte superior "INBOX" y ubicar el caso SL-XXXX para posterior

- Pago en caja - Tienda Rosarista (escanear el soporte y adjuntarlo al caso) • Dar clic en confirmar pago y quedará en validación para que posterior le llega

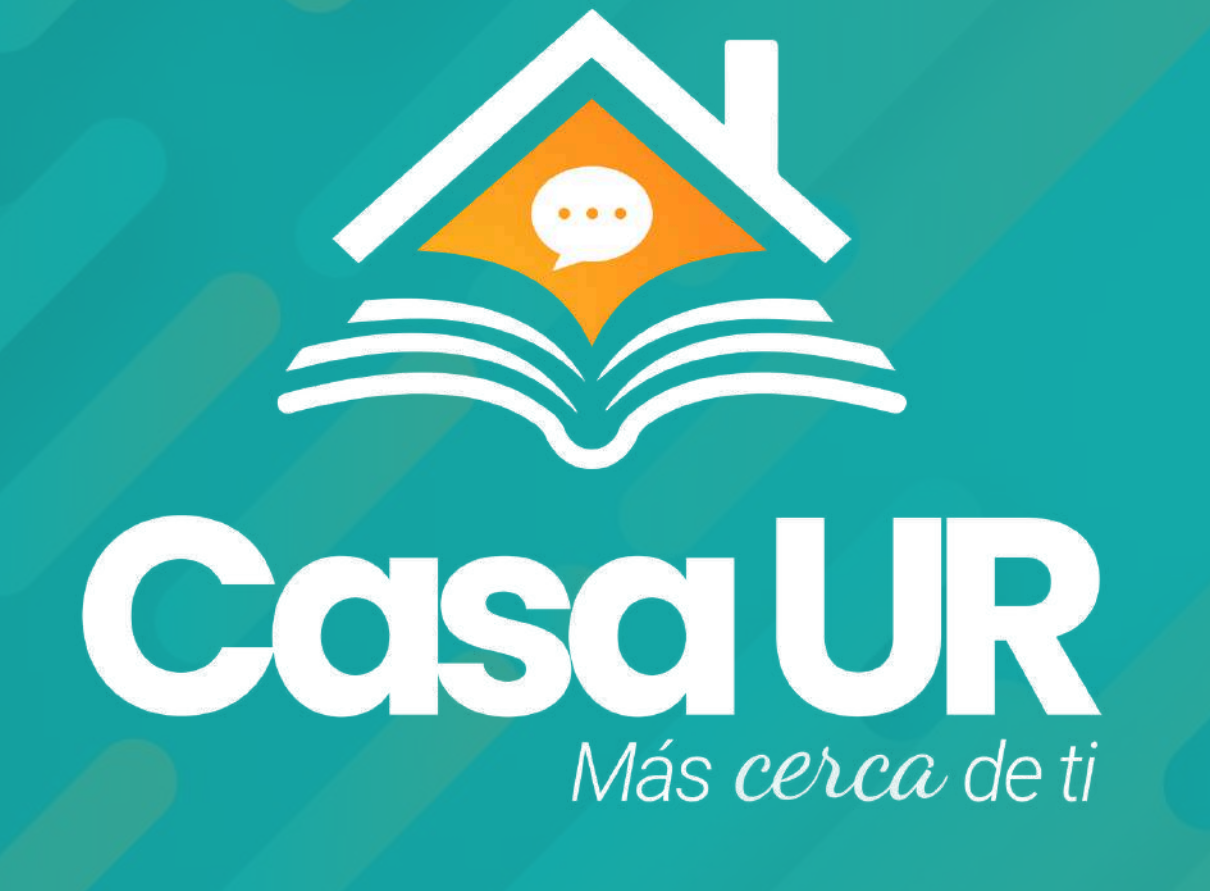

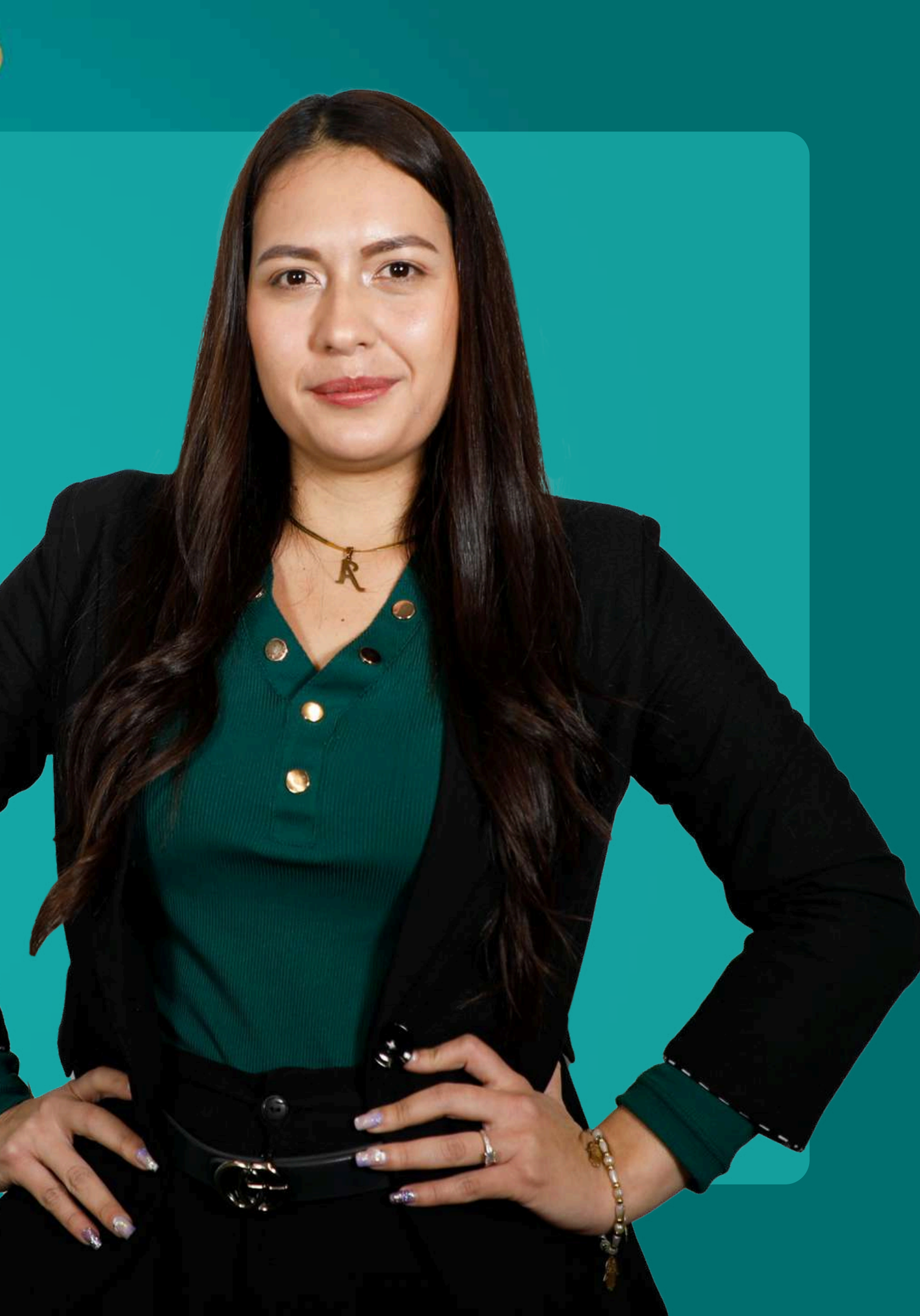